## SOLICITAÇÃO DE COLAÇÃO DE GRAU ESPECIAL

## Solicitação no perfil do aluno:

O aluno que estiver na situação de formado, deve acessa a SAV na opção 'Solicitação' -> 'Nova' -> 'Colação de Grau' -> 'Colação de Grau Especial (alunos que perderam a data da Colação de Grau Conjunta)'.

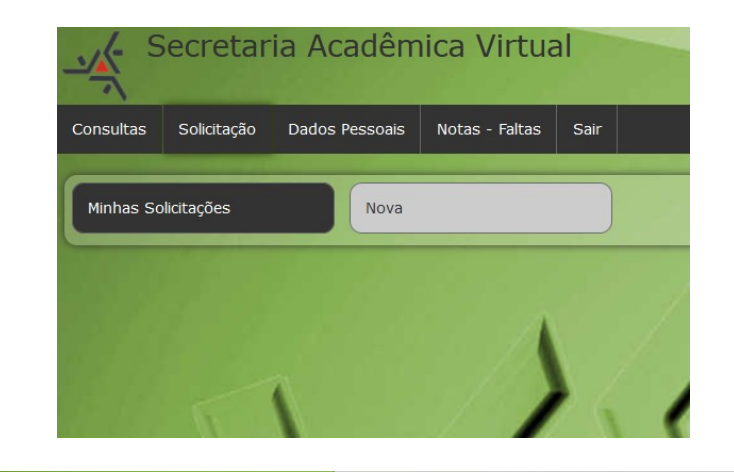

| Consultas                      | Solicitação                                            | Dados Pessoais                            | Notas - Faltas    | Sair                     |                                      |                                           |                |           |           |
|--------------------------------|--------------------------------------------------------|-------------------------------------------|-------------------|--------------------------|--------------------------------------|-------------------------------------------|----------------|-----------|-----------|
| Escol<br>+ Ato<br>- Co         | <b>ha uma</b> s<br>estados<br>lação de Gra             | solicitação                               |                   |                          | -                                    | /                                         |                |           |           |
| Colação<br>Colação             | de Grau Anteci<br>antes da Colaç                       | ipada (alunos que p<br>ção de Grau Conjun | recisam da<br>ta) | Colação d<br>Colação a   | e Grau Antecipac<br>ntes da Colação  | la para alunos(as) qu<br>de Grau Conjunta | ue precisam da | R\$ 150.0 | Solicitar |
| Colação<br>Colação             | de Grau Espec<br>de Grau Conju                         | ial (alunos que perc<br>nta)              | leram a data da   | Colação de<br>Colação de | e Grau Especial p<br>e Grau Conjunta | oara alunos que perd                      | eram a data da | R\$ 150.0 | Solicitar |
| + Co<br>+ Div<br>+ His<br>+ Ho | mprovante o<br>versos<br>stórico Esco<br>prário de Aul | de Vacinação<br>Iar<br>as                 |                   | 1                        |                                      |                                           |                |           |           |

Após acessar, o aluno deve ler, seguir o procedimento constante na Orientação e solicitar:

| Consultas               | Solicitação                                                                                    | Dados   | Pessoais                   | Notas - Faltas      | Sair     |                                                                                                    |  |
|-------------------------|------------------------------------------------------------------------------------------------|---------|----------------------------|---------------------|----------|----------------------------------------------------------------------------------------------------|--|
| Crian<br>Conju<br>Volta | do solicit<br>Inta)                                                                            | ação    | : Colaç                    | ção de Gra          | u Esp    | pecial (alunos que perderam a data da Colação de Grau                                                       |  |
|                         | Solicitação: Colação de Grau Especial (alunos que perderam a data da Colação de Grau Conjunta) |         |                            |                     |          |                                                                                                    |  |
|                         | Orier                                                                                          | ntação: | Para dar a<br>'Solicitar') | andamento à solicit | ação, de | eve ser realizado o pagamento da guia de recolhimento (a emissão da guia será liberada após clicar no botão |  |
|                         |                                                                                                | Custo:  | R\$ 150.0                  |                     |          |                                                                                                    |  |
| Solici                  | itar                                                                                           | )       | /                          | 1                   |          |                                                                                                    |  |

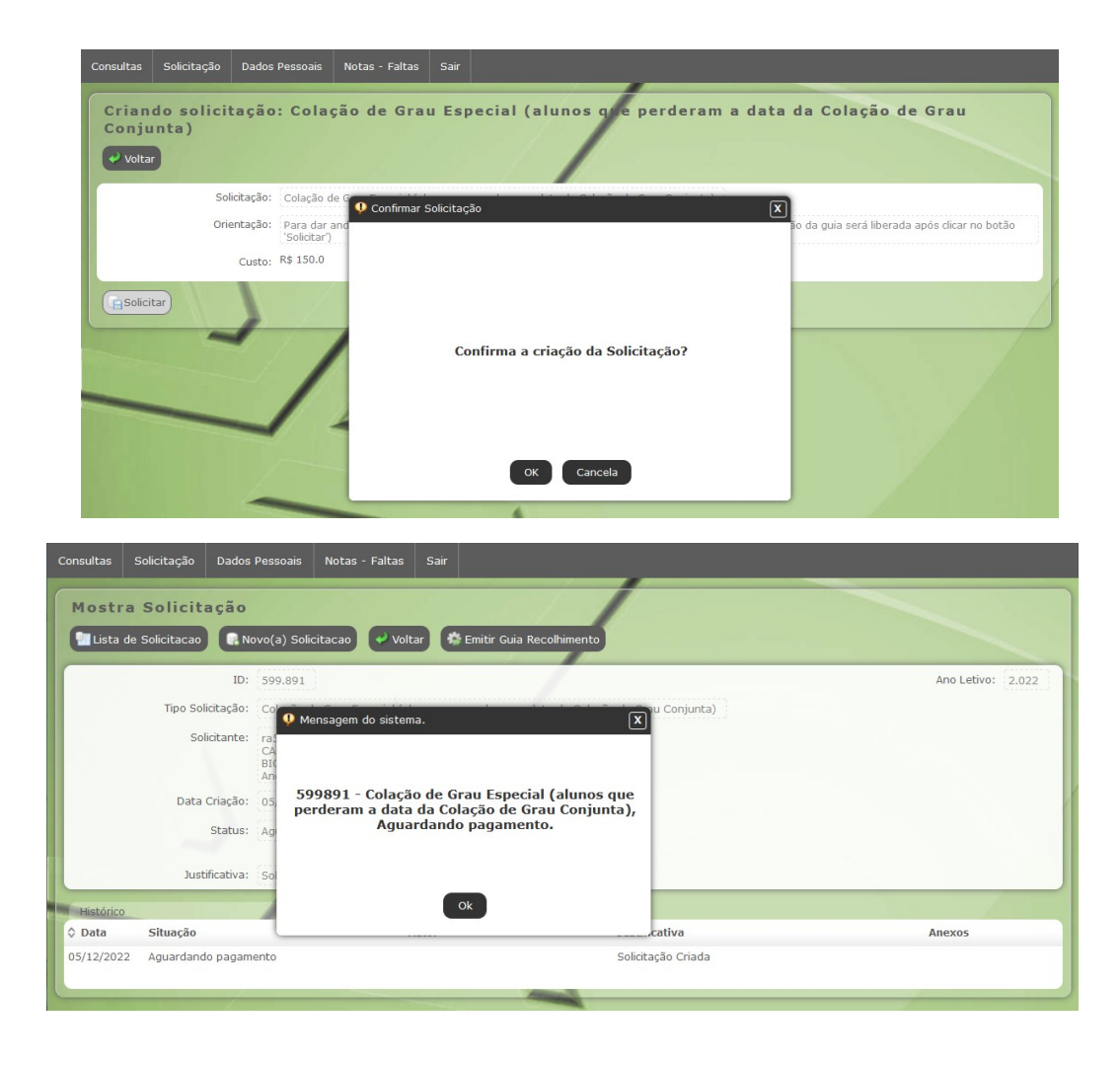

Realizada a solicitação, o aluno deve clicar no botão 'Emitir Guia Recolhimento', gerar a guia e efetuar o pagamento.

| Consultas Solicitação Dados  | Pessoais Notas - Faltas Sair                      |                     |                   |  |  |  |  |
|------------------------------|---------------------------------------------------|---------------------|-------------------|--|--|--|--|
| Mostra Solicitação           | vvo(a) Solicitacao 🖌 Voltar 🌾 Emitir              | Guia Recolhimento   |                   |  |  |  |  |
| ID:                          | 599.891                                           |                     | Ano Letivo: 2.022 |  |  |  |  |
| Tipo Solicitação:            | Colação de Grau Especial (alunos que perder       |                     |                   |  |  |  |  |
| Solicitante:                 | /                                                 |                     |                   |  |  |  |  |
| Data Criação:                | 05/12/2022                                        |                     |                   |  |  |  |  |
| Status:                      | Aguardando pagamento 🧳 🎆 Emitir Guia Recolhimento |                     |                   |  |  |  |  |
| Justificativa:               | Solicitação realizada por ter perdido a Colaçã    | io de Grau Conjunta |                   |  |  |  |  |
| Histórico                    |                                                   |                     |                   |  |  |  |  |
| ≎ Data Situação              | Autor                                             | Justificativa       | Anexos            |  |  |  |  |
| 05/12/2022 Aguardando pagame | ento                                              | Solicitação Criada  |                   |  |  |  |  |

Há um prazo de 24 a 48 horas para que este pagamento concilie com a solicitação realizada na SAV e, assim, seja dado andamento na solicitação. Uma mensagem será enviada para o e-mail institucional do aluno, com cópia para a Divisão de Admissão e Controle Acadêmico, a Divisão de Registro de Diploma e para o Cerimonial.